#### **Appendix: Public finance of Hong Kong**

Government revenue and expenditure: Census and Statistic Department website

- 1. Go to the website of the Census and Statistic Department https://www.censtatd.gov.hk/en/.
- 2. After clicking "search", you will see the image below.

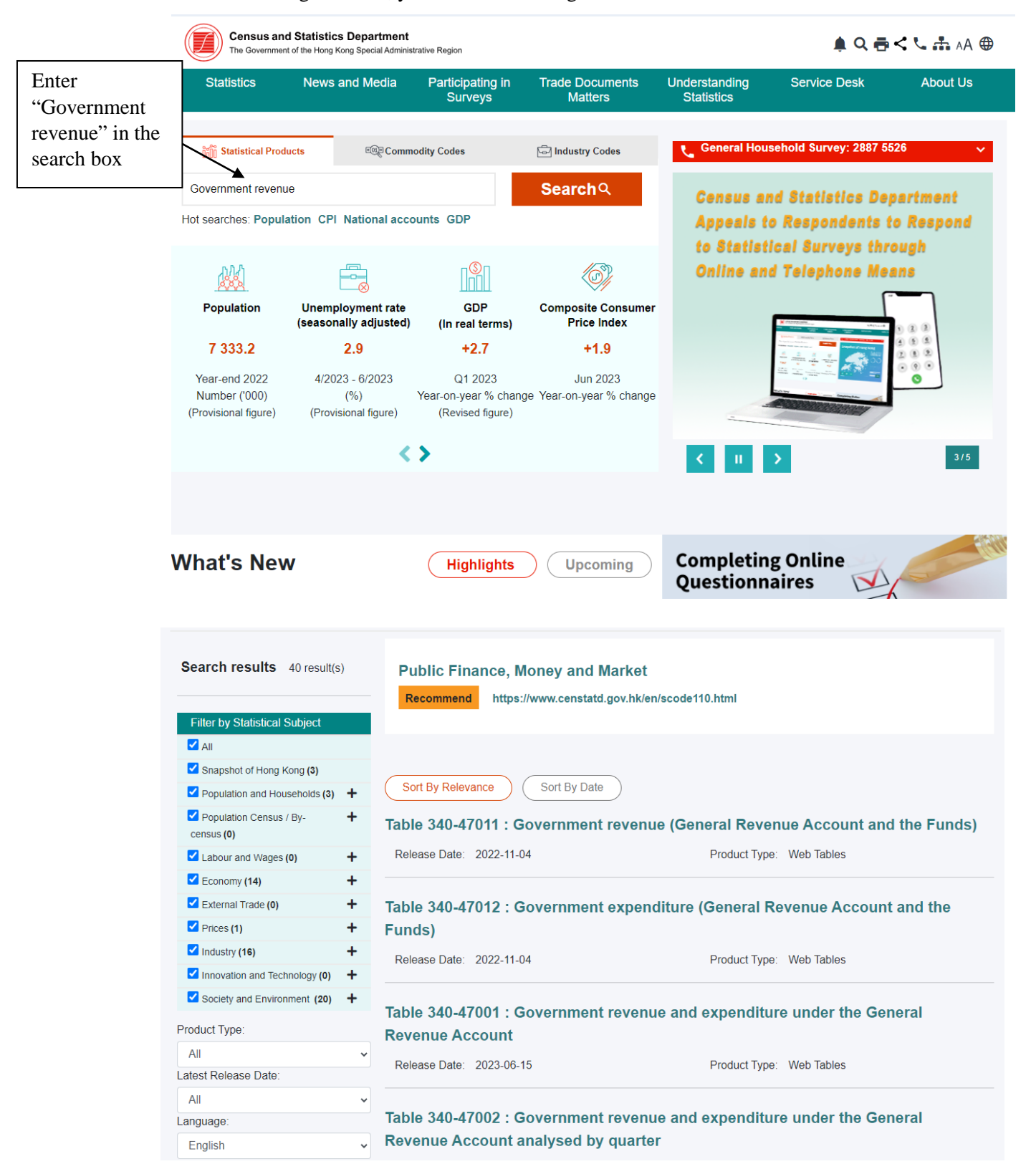

3. Click "Table 340-47011", government revenue for each of the last four years can be found.

| > Statistics > By | / Subject > Econ       | omy > Public Finance, Money | and Market > Table 340-470* | 11 : Government re | evenue (General F | levenue Account a | ind the Funds) |  |              |
|-------------------|------------------------|-----------------------------|-----------------------------|--------------------|-------------------|-------------------|----------------|--|--------------|
| Table 34          | Click "Full<br>Series" |                             |                             |                    |                   |                   |                |  |              |
| Full Series       | Book                   | kmark 🖽 API                 | 🕁 Download 👻 Cu             | istomise Table / N | Nore Data         |                   |                |  |              |
| Statistics        |                        |                             |                             |                    |                   |                   |                |  | ^            |
|                   |                        |                             |                             |                    |                   |                   |                |  |              |
|                   |                        |                             |                             | Government rev     | venue (General F  | Revenue Account   | and the Funds) |  |              |
|                   |                        |                             |                             |                    | HK\$ I            | million           |                |  |              |
|                   |                        | Financial Year              |                             | 2018-2019          | 2019-2020         | 2020-2021         | 2021-2022      |  |              |
| Type of revenue   |                        |                             |                             |                    |                   |                   |                |  |              |
| Operating revenue | Direct taxes           | Earnings and profits tax    | Interest tax                | -                  | -                 | -                 | -              |  | Government   |
|                   |                        |                             | Profits tax                 | 166,620            | 155,900           | 135,540           | 167,336        |  | revenue data |
|                   |                        |                             | Personal assessment         | 5,963              | 5,000             | 6,294             | 6,457          |  |              |
|                   |                        |                             | Property tax                | 3,624              | 2,807             | 3,957             | 3,985          |  |              |
|                   |                        |                             | Salaries tax                | 60,146             | 50,412            | 75,027            | 75,570         |  |              |
|                   | Indirect taxes         | Bets and sweeps tax         |                             | 22,194             | 22,012            | 20,877            | 25,432         |  |              |
|                   |                        | Entertainments tax          |                             | -                  | -                 | -                 | -              |  |              |
|                   |                        | Hotel accommodation tax (1) |                             | -                  | -                 | -                 | -              |  |              |
|                   |                        | Stamp duties                |                             | 79,979             | 67,198            | 89,045            | 99,677         |  |              |
|                   |                        | Air passenger departure tax | ir passenger departure tax  |                    |                   | 101               | 56             |  |              |
|                   |                        | Cross Harbour Tunnel passa  | ge tax                      | -                  | -                 | -                 | -              |  |              |

4. Data starting from the 1989-1990 fiscal year onwards can be accessed.

★ > Statistics > By Subject > Economy > Public Finance, Money and Market > Table 340-47011 : Government revenue (General Revenue Account and the Funds)

# Table 340-47011 : Government revenue (General Revenue Account and the Funds)

| I Defa       | ault Serie | s 📕 Bo                 | ookmark                |        |        |        |        |        |        |        |        |        |        |        |        |        |        |          |
|--------------|------------|------------------------|------------------------|--------|--------|--------|--------|--------|--------|--------|--------|--------|--------|--------|--------|--------|--------|----------|
| Statis       | stics      |                        |                        |        |        |        |        |        |        |        |        |        |        |        |        |        |        | ^        |
|              |            |                        |                        |        |        |        |        |        |        |        |        |        |        |        |        |        |        |          |
|              |            |                        |                        |        |        |        |        |        |        |        |        |        |        |        |        |        | Goverr | nment re |
|              |            |                        |                        |        |        |        |        |        |        |        |        |        |        |        |        |        |        |          |
|              | Fina       | incial Year            |                        | 1989-  | 1990-  | 1991-  | 1992-  | 1993-  | 1994-  | 1995-  | 1996-  | 1997-  | 1998-  | 1999-  | 2000-  | 2001-  | 2002-  | 2003-    |
| Turne of eac |            |                        |                        | 1990   | 1991   | 1992   | 1993   | 1994   | 1995   | 1996   | 1997   | 1998   | 1999   | 2000   | 2001   | 2002   | 2003   | 2004     |
| Type of re-  | venue      |                        |                        |        |        |        |        |        |        |        |        |        |        |        |        |        |        |          |
| Operating    | Direct     | Earnings               | Interest tax           | 35     | 7      | -8     | -      | -      | -      | -      | -      | -      | -      | -      | -      | -      | -      |          |
| revenue      | taxes      | and profits            | Profits tax            | 21,231 | 21,241 | 25,203 | 32,248 | 39,858 | 47,430 | 46,706 | 50,063 | 55,347 | 45,252 | 37,699 | 42,969 | 44,376 | 38,799 | 48,77    |
|              |            |                        | Personal<br>assessment | 879    | 847    | 1,028  | 1,309  | 1,565  | 1,759  | 2,817  | 3,617  | 4,433  | 4,098  | 3,216  | 3,455  | 3,603  | 3,316  | 2,74     |
|              |            |                        | Property<br>tax        | 953    | 1,138  | 1,230  | 1,304  | 1,511  | 1,482  | 1,638  | 1,577  | 1,585  | 1,333  | 1,168  | 1,143  | 1,136  | 1,180  | 98       |
|              |            |                        | Salaries tax           | 10,451 | 13,107 | 17,417 | 20,200 | 22,505 | 23,624 | 26,258 | 28,709 | 30,159 | 25,063 | 24,831 | 26,303 | 28,634 | 29,733 | 27,9     |
|              | Indirect   | Bets and sv            | weeps tax              | 4,830  | 5,884  | 7,110  | 7,818  | 10,082 | 9,352  | 11,051 | 12,191 | 13,453 | 12,228 | 11,938 | 12,630 | 11,571 | 10,921 | 11,6:    |
|              | taxes      | Entertainm             | ents tax               | 129    | 136    | 141    | 15     | 1      | -      | -      | -      | -      | -      | -      | -      | -      | -      |          |
|              |            | Hotel accor<br>tax (1) | nmodation              | 271    | 269    | 266    | 314    | 375    | 445    | 501    | 580    | 511    | 219    | 182    | 223    | 203    | 201    | 1(       |
|              |            | Stamp duti             | es                     | 5,464  | 5,939  | 9,569  | 13,409 | 17,976 | 12,714 | 11,215 | 20,461 | 29,097 | 10,189 | 12,116 | 10,911 | 8,637  | 7,458  | 11,24    |

5. Select the file types for download.

| Census a<br>The Governm | nd Statistics Department<br>ent of the Hong Kong Special Adminis | 🌲 Q 🖶                       | 🗲 📞 🊠 🗚 🌐                  |                             |              |          |  |
|-------------------------|------------------------------------------------------------------|-----------------------------|----------------------------|-----------------------------|--------------|----------|--|
| Statistics              | News and Media                                                   | Participating in<br>Surveys | Trade Documents<br>Matters | Understanding<br>Statistics | Service Desk | About Us |  |

★ > Statistics > By Subject > Economy > Public Finance, Money and Market > Table 340-47011 : Government revenue (General Revenue Account and the Funds)

## Table 340-47011 : Government revenue (General Revenue Account and the Funds)

| Def        | ault Serie | s 🔳 Bo                 | ookmark                | I AP   |        | <b>⊎</b> Dowr | nload 🔻 | Custo  | omise Tabl | e / More D | ata          |              |        |        |        |         |        |      |
|------------|------------|------------------------|------------------------|--------|--------|---------------|---------|--------|------------|------------|--------------|--------------|--------|--------|--------|---------|--------|------|
| Stati      | etice      |                        |                        |        |        |               |         |        |            |            | XLSX         |              |        |        |        |         |        | ^    |
| Statis     | 51165      |                        |                        |        | _      |               |         |        | XL         | SX (exclud | ling symbo   | ols in data  | cells) |        |        |         |        |      |
|            |            |                        |                        |        | _      |               |         |        |            |            | CSV          |              |        |        |        |         |        |      |
|            |            |                        |                        |        |        |               |         |        | CS         | V (exclud  | ing symbo    | ls in data ( | cells) |        |        |         | Govern | ment |
|            |            |                        |                        | 1989-  | 1990-  |               |         |        |            | CSV        | ' (Tabular f | 'ormat)      |        |        |        |         | 002-   | 200  |
|            | Fina       | incial Year            |                        | 1990   | 1991   |               |         |        |            |            | XML          |              |        |        |        |         | 2003   | 200  |
| Type of re | venue      |                        |                        |        |        |               |         |        |            |            |              |              |        |        |        |         |        |      |
| Operating  | Direct     | Earnings               | Interest tax           | 35     | 7      | -8            | -       | -      | -          | -          | -            | -            | -      | -      | -      | -       | -      |      |
| evenue     | taxes      | and profits            | Profits tax            | 21,231 | 21,241 | 25,203        | 32,248  | 39,858 | 47,430     | 46,706     | 50,063       | 55,347       | 45,252 | 37,699 | 42,969 | 44,376  | 38,799 | 48,  |
|            |            |                        | Personal<br>assessment | 879    | 847    | 1,028         | 1,309   | 1,565  | 1,759      | 2,817      | 3,617        | 4,433        | 4,098  | 3,216  | 3,455  | 3,603   | 3,316  | 2,   |
|            |            |                        | Property<br>tax        | 953    | 1,138  | 1,230         | 1,304   | 1,511  | 1,482      | 1,638      | 1,577        | 1,585        | 1,333  | 1,168  | 1,143  | 1,136   | 1,180  | 9    |
|            |            |                        | Salaries tax           | 10,451 | 13,107 | 17,417        | 20,200  | 22,505 | 23,624     | 26,258     | 28,709       | 30,159       | 25,063 | 24,831 | 26,303 | 28,634  | 29,733 | 27,9 |
|            | Indirect   | Bets and sv            | veeps tax              | 4,830  | 5,884  | 7,110         | 7,818   | 10,082 | 9,352      | 11,051     | 12,191       | 13,453       | 12,228 | 11,938 | 12,630 | 11,571  | 10,921 | 11,6 |
|            | taxes      | Entertainm             | ents tax               | 129    | 136    | 141           | 15      | 1      | -          | -          | -            | -            | -      | -      | -      | -       | -      |      |
|            |            | Hotel accor<br>tax (1) | nmodation              | 271    | 269    | 266           | 314     | 375    | 445        | 501        | 580          | 511          | 219    | 182    | 223    | 203     | 201    |      |
|            |            | Ctomp duti             |                        | E 404  | C 020  | 0.000         | 12 400  | 17.070 | 10 714     | 44.046     | 20.404       | 20.007       | 40.400 | 40.440 | 40.011 | 0 0 2 7 | 7 450  | 44.5 |

6. Customise table

| Census ar<br>The Governme | nd Statistics Department<br>Int of the Hong Kong Special Adminis | trative Region              | 🌐 🗛 🊠 🦨 🏷 🌲 AA 🌐           |                             |              |          |  |  |
|---------------------------|------------------------------------------------------------------|-----------------------------|----------------------------|-----------------------------|--------------|----------|--|--|
| Statistics                | News and Media                                                   | Participating in<br>Surveys | Trade Documents<br>Matters | Understanding<br>Statistics | Service Desk | About Us |  |  |

★ > Statistics > By Subject > Economy > Public Finance, Money and Market > Table 340-47011 : Government revenue (General Revenue Account and the Funds)

#### Table 340-47011 : Government revenue (General Revenue Account and the Funds)

| ⊞ Defa     | ault Series | Bo                     | ookmark                | I AP          | 1             | لط Down       | iload 🝷       | Custo         | omise Tabl    | e / More D    | ata           |               |               |               |               |               |               | - (          | Customise table |
|------------|-------------|------------------------|------------------------|---------------|---------------|---------------|---------------|---------------|---------------|---------------|---------------|---------------|---------------|---------------|---------------|---------------|---------------|--------------|-----------------|
| Statis     | stics       |                        |                        |               |               |               |               |               |               |               |               |               |               |               |               |               |               | ^            |                 |
|            |             |                        |                        |               |               |               |               |               |               |               |               |               |               |               |               |               | 0             |              |                 |
|            |             |                        |                        |               |               |               |               |               |               |               |               |               |               |               |               |               | Govern        | iment        |                 |
|            | Fina        | ncial Year             |                        | 1989-<br>1990 | 1990-<br>1991 | 1991-<br>1992 | 1992-<br>1993 | 1993-<br>1994 | 1994-<br>1995 | 1995-<br>1996 | 1996-<br>1997 | 1997-<br>1998 | 1998-<br>1999 | 1999-<br>2000 | 2000-<br>2001 | 2001-<br>2002 | 2002-<br>2003 | 2003<br>2004 | 3.<br>4         |
| Type of re | venue       |                        |                        |               |               |               |               |               |               |               |               |               |               |               |               |               |               |              |                 |
| Operating  | Direct      | Earnings               | Interest tax           | 35            | 7             | -8            | -             | -             | -             | -             | -             | -             | -             | -             | -             | -             | -             |              |                 |
| revenue    | taxes       | tax                    | Profits tax            | 21,231        | 21,241        | 25,203        | 32,248        | 39,858        | 47,430        | 46,706        | 50,063        | 55,347        | 45,252        | 37,699        | 42,969        | 44,376        | 38,799        | 48,7         | 7               |
|            |             |                        | Personal<br>assessment | 879           | 847           | 1,028         | 1,309         | 1,565         | 1,759         | 2,817         | 3,617         | 4,433         | 4,098         | 3,216         | 3,455         | 3,603         | 3,316         | 2,7          | 7.              |
|            |             |                        | Property<br>tax        | 953           | 1,138         | 1,230         | 1,304         | 1,511         | 1,482         | 1,638         | 1,577         | 1,585         | 1,333         | 1,168         | 1,143         | 1,136         | 1,180         | ę            | 98              |
|            |             |                        | Salaries tax           | 10,451        | 13,107        | 17,417        | 20,200        | 22,505        | 23,624        | 26,258        | 28,709        | 30,159        | 25,063        | 24,831        | 26,303        | 28,634        | 29,733        | 27,9         | 9               |
|            | Indirect    | Bets and sv            | weeps tax              | 4,830         | 5,884         | 7,110         | 7,818         | 10,082        | 9,352         | 11,051        | 12,191        | 13,453        | 12,228        | 11,938        | 12,630        | 11,571        | 10,921        | 11,6         | 5:              |
|            | taxes       | Entertainm             | ents tax               | 129           | 136           | 141           | 15            | 1             | -             | -             | -             | -             | -             | -             | -             | -             | -             |              | _               |
|            |             | Hotel accor<br>tax (1) | mmodation              | 271           | 269           | 266           | 314           | 375           | 445           | 501           | 580           | 511           | 219           | 182           | 223           | 203           | 201           | 1            | 11              |
|            |             | Stamp dutie            | es                     | 5,464         | 5,939         | 9,569         | 13,409        | 17,976        | 12,714        | 11,215        | 20,461        | 29,097        | 10,189        | 12,116        | 10,911        | 8,637         | 7,458         | 11,2         | 24              |

7. Select the required data (specific year, specified income or expenditure category) and press "Submit"

| Customise Table /    | More Data                     |                               |             | ×    |
|----------------------|-------------------------------|-------------------------------|-------------|------|
|                      |                               |                               |             | A    |
| Statistics           |                               |                               | ^           |      |
| Position: O Row (Hea | d) 🔿 Row (Subhead) 🧕 Col      | umn (Head) 🔿 Column (Subh     | ead)        | - L  |
| Government reven     | ue (General Revenue Account a | and the Funds) - HK\$ million |             |      |
|                      |                               |                               |             |      |
| Time Series          |                               |                               | ~           |      |
| Position: O Row 🔘 (  | Column                        |                               |             | - L  |
| Financial Year       |                               |                               |             |      |
| ✓ 1989-1990          | ✓ 1990-1991                   | ✓ 1991-1992                   | ✓ 1992-1993 |      |
| ✓ 1993-1994          | ✓ 1994-1995                   | ✓ 1995-1996                   | ✓ 1996-1997 |      |
| ✓ 1997-1998          | ✓ 1998-1999                   | ✔ 1999-2000                   | 2000-2001   | - 11 |
| 2001-2002            | 2002-2003                     | 2003-2004                     | 2004-2005   |      |
| 2005-2006            | 2006-2007                     | 2007-2008                     | 2008-2009   |      |
| 2009-2010            | 2010-2011                     | 2011-2012                     | 2012-2013   |      |
| 2013-2014            | 2014-2015                     | 2015-2016                     | 2016-2017   |      |
| 2017-2018            | 2018-2019                     | 2019-2020                     | 2020-2021   |      |
| 2021-2022            | 🗹 All                         |                               |             |      |
|                      |                               |                               |             |      |
| Type of revenue      |                               |                               | ^           |      |
| Position: 💿 Row 🔿 (  | Column                        |                               |             |      |
| Operating revenue    |                               |                               |             |      |
| Direct taxes         |                               |                               |             |      |
| 🗹 Earnii             | ngs and profits tax           |                               |             |      |
| <b>~</b>             | Interest tax                  |                               |             |      |
| <b>Z</b>             | Profits tax                   |                               |             |      |
|                      | Personal assessment           |                               |             |      |
| <b>Z</b>             | Property tax                  |                               |             | -    |
|                      |                               |                               |             |      |
| Submit _Sel          | ect All Deselect All          | Default                       |             |      |
|                      |                               |                               |             |      |

8. For example: Select "2020-2021", "2021-2022", then select "Interest Tax", "Profits Tax" and "Personal Assessment", and press "Submit". The following table will appear.

★ > Statistics > By Subject > Economy > Public Finance, Money and Market > Table 340-47011 : Government revenue (General Revenue Account and the Funds)

### Table 340-47011 : Government revenue (General Revenue Account and the Funds)

| Default Serie                                                             | s 📕 Bo                                                | ookmark III API                                  | u Download                               | Customise Table / More                                        | Data                                                     |                                                                             |
|---------------------------------------------------------------------------|-------------------------------------------------------|--------------------------------------------------|------------------------------------------|---------------------------------------------------------------|----------------------------------------------------------|-----------------------------------------------------------------------------|
| Statistics                                                                |                                                       |                                                  |                                          |                                                               |                                                          | ^                                                                           |
|                                                                           |                                                       |                                                  |                                          |                                                               |                                                          |                                                                             |
|                                                                           |                                                       |                                                  |                                          | Government revenue (General R                                 | evenue Account and the Funds)                            |                                                                             |
|                                                                           |                                                       |                                                  |                                          | HK\$ n                                                        | nillion                                                  |                                                                             |
|                                                                           |                                                       | Financial Year                                   |                                          | 2020-2021                                                     | 2021-2022                                                |                                                                             |
| Type of revenue                                                           |                                                       |                                                  |                                          |                                                               |                                                          |                                                                             |
| Operating revenue                                                         | Direct taxes                                          | Earnings and profits tax                         | Interest tax                             | -                                                             | -                                                        |                                                                             |
|                                                                           |                                                       |                                                  | Profits tax                              | 135,540                                                       | 167,336                                                  |                                                                             |
|                                                                           |                                                       |                                                  | Personal assessment                      | 6,294                                                         | 6,457                                                    |                                                                             |
| Notes<br>Financial year n<br>Exchange Fund<br>by the Director<br>- Not ap | uns from 1<br>I as provisio<br>of Audit.<br>pplicable | April to 31 March. The<br>on for the Housing Res | investment income<br>serve, and were not | s on the fiscal reserves for 20<br>received on 31 December 20 | 14-15 and 2015-16 have bee<br>14 and 31 December 2015. F | n set aside and retained within the igures for 2021-22 are subject to audit |

9. Government expenditure (By policy): Go to the main page, click "Statistics"→ "List of All Statistical Products"

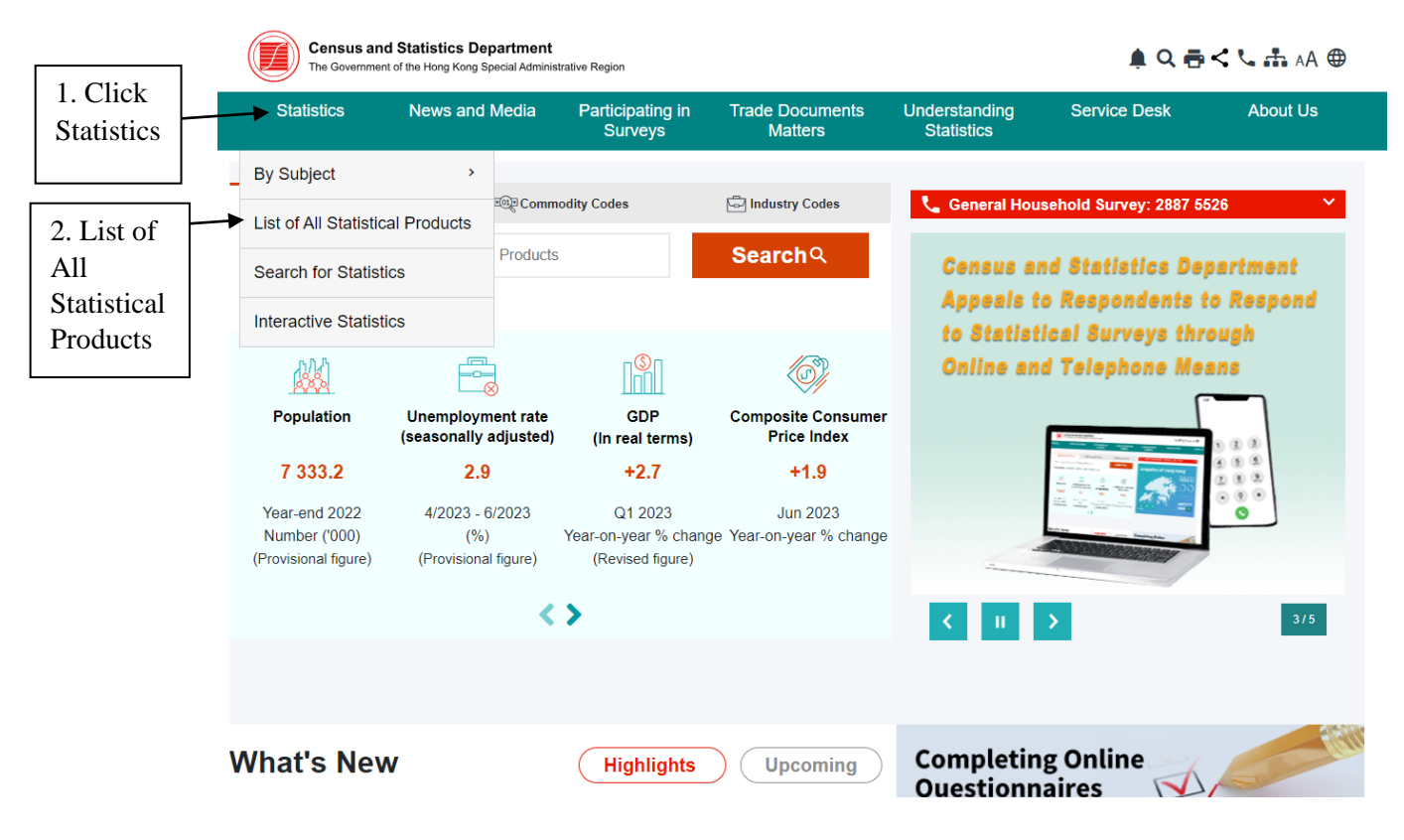

# 10. Click "Hong Kong Annual Digest of Statistics"

★ > Statistics > List of All Statistical Products

| List of All Stati                                                                                                    | stical Produ                                                                                                | ucts                       |                   |                                |          |                  |
|----------------------------------------------------------------------------------------------------|----------------------------------------------------------------------------------------------------|----------------------------|-------------------|--------------------------------|----------|------------------|
| This section provides the ful                                                                                                    | l list of all statistical pro                                                                               | oducts in the Website. Ple | ease contact us i | f you need further assistance. |          |                  |
| Statistical Digests                                                                                                    | Web Tables                                                                                                  | Tables (Excel)             | Reports           | Social Topics Reports          | Datasets | Feature Articles |
| Statistical Digests                                                                                                    | reat of Statistics                                                                                          |                            |                   |                                |          | ^                |
| <ul> <li>Hong Kong Annual Di</li> <li>Hong Kong Monthly D</li> <li>Hong Kong in Figures</li> <li>Women and Men in Ho</li> <li>Statistical Digest of th</li> <li>Hong Kong as an Info</li> </ul> | igest of Statistics<br>igest of Statistics<br>ong Kong - Key Statis<br>e Services Sector<br>rmation Society | tics                       |                   |                                |          |                  |
| Web Tables  Table 110-01001 : Pop                                                                                                    | ulation by Sex and Ag                                                                                       | ge Group                   |                   |                                |          | ^                |

# 11. Click the link, you can save the pdf file of the annual digest

| Census an<br>The Governme | d Statistics Department<br>nt of the Hong Kong Special Adminis | 🌲 Q 쿱 < 🏷 🚠 AA 🌐            |                            |                             |              |          |
|---------------------------|----------------------------------------------------------------|-----------------------------|----------------------------|-----------------------------|--------------|----------|
| Statistics                | News and Media                                                 | Participating in<br>Surveys | Trade Documents<br>Matters | Understanding<br>Statistics | Service Desk | About Us |

♠ > Statistics > By Subject > Snapshot of Hong Kong > Hong Kong Annual Digest of Statistics

## Hong Kong Annual Digest of Statistics

| Details                                                           | Abstract                                                                                                    | All Issues                           | System Requirement  | Note                                                                  |
|-------------------------------------------------------------------|----------------------------------------------------------------------------------------------------|--------------------------------------|---------------------|-----------------------------------------------------------------------|
| Details                                                           |                                                                                                    |                                      |                     | ^                                                                     |
| Type<br>Title<br>Latest Issue<br>Frequency<br>Language<br>Enquiry | Statistical Reports<br>Hong Kong Annual Digest of S<br>2022 Edition<br>Annual<br>Bilingual (Trad. Chinese and E<br>Tel: (852) 2582 5073<br>Fax: (852) 2827 1708<br>Email <b>cen-enguiry@censtat</b> | Statistics<br>English)<br>d. goy. hk | 香港<br>日<br>Annual E | 5統計年刊<br>long Kong<br>Nigest of Statistics<br>2027 #Re<br>2027 Manues |
| Download<br>Accompanying Files                                    | الله (10.8MB)<br>الله File Listing ▼                                                                                                    |                                      |                     | A M MAR A M M M M M M M M M M M M M M M                               |

12. Open the annual digest of statistics, click the search icon, then enter "Public expenditure by policy area group"<sup>1</sup> in the search box, and press enter.

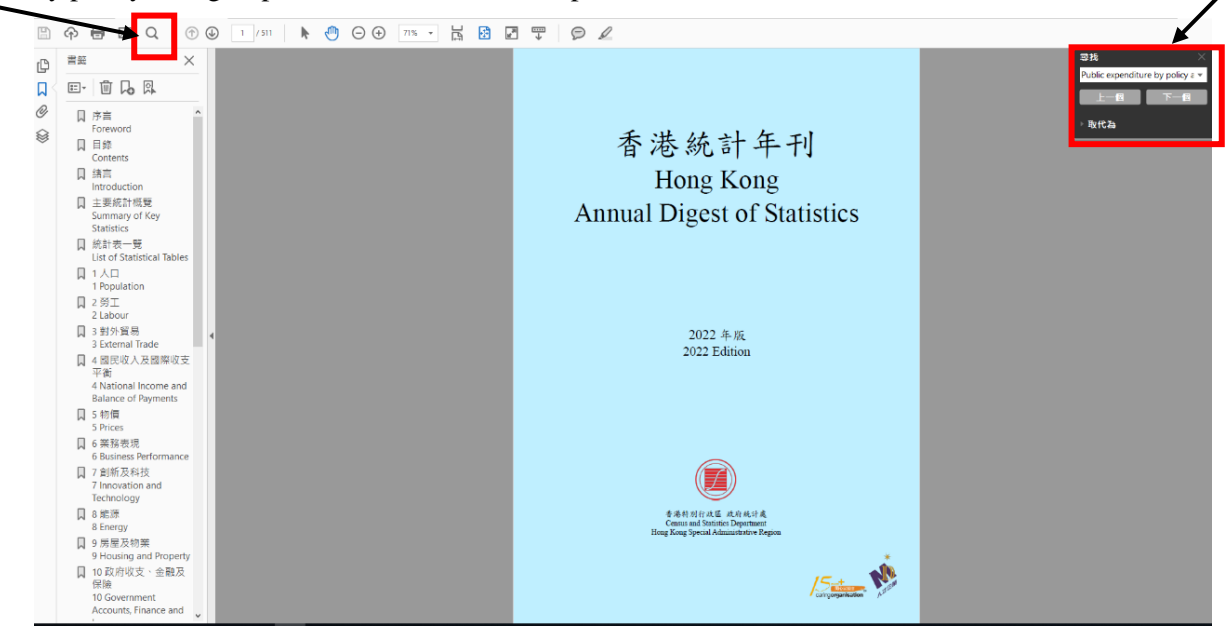

13. You will find the data of "Public expenditure by policy area group".

| 农 10.5 (A) 按欧束組 別 劃 分 的 公 共 | 開支 |
|-----------------------------|----|
|-----------------------------|----|

Table 10.5 Public expenditure by policy area group

|                                |                                                                                                    |                                                                                                    |                                                                                                    |                                                                                                    |                                                                                                    |                                                                                                    | 百萬元<br>\$ million                                                                                                    |
|--------------------------------|----------------------------------------------------------------------------------------------------|----------------------------------------------------------------------------------------------------|----------------------------------------------------------------------------------------------------|----------------------------------------------------------------------------------------------------|----------------------------------------------------------------------------------------------------|----------------------------------------------------------------------------------------------------|----------------------------------------------------------------------------------------------------|
| Item                           | 2011-12                                                                                                    | 2016-17                                                                                                    | 2017-18                                                                                                    | 2018-19                                                                                                    | 2019-20                                                                                                    | 2020-21                                                                                                    | 2021-22                                                                                                    |
| Community and external affairs | 26,033                                                                                                    | 14,851                                                                                                    | 16,343                                                                                                    | 24,835                                                                                                    | 20,302                                                                                                    | 21,901                                                                                                    | 23,749                                                                                                    |
| Economic                       | 47,302                                                                                                    | 29,365                                                                                                    | 20,585                                                                                                    | 26,034                                                                                                    | 40,035                                                                                                    | 117,727                                                                                                    | 75,071                                                                                                    |
| Education                      | 67,891                                                                                                    | 82,436                                                                                                    | 88,465                                                                                                    | 108,035                                                                                                    | 125,341                                                                                                    | 107,040                                                                                                    | 106,785                                                                                                    |
| Environment and food           | 17,733                                                                                                    | 20,834                                                                                                    | 21,586                                                                                                    | 24,291                                                                                                    | 30,680                                                                                                    | 35,311                                                                                                    | 33,651                                                                                                    |
| Health                         | 45,297                                                                                                    | 66,474                                                                                                    | 71,095                                                                                                    | 78,275                                                                                                    | 87,347                                                                                                    | 96,999                                                                                                    | 114,389                                                                                                    |
| Housing                        | 18,918                                                                                                    | 28,875                                                                                                    | 32,780                                                                                                    | 31,159                                                                                                    | 31,099                                                                                                    | 35,151                                                                                                    | 38,257                                                                                                    |
| Infrastructure                 | 52,545                                                                                                    | 89,402                                                                                                    | 86,291                                                                                                    | 75,211                                                                                                    | 66,844                                                                                                    | 77,105                                                                                                    | 80,448                                                                                                    |
| Security                       | 31,522                                                                                                    | 43,162                                                                                                    | 45,833                                                                                                    | 50,455                                                                                                    | 56,732                                                                                                    | 64,330                                                                                                    | 56,232                                                                                                    |
| Social welfare                 | 43,346                                                                                                    | 68,151                                                                                                    | 70,316                                                                                                    | 90,126                                                                                                    | 92,249                                                                                                    | 98,046                                                                                                    | 103,910                                                                                                    |
| Support                        | 35,054                                                                                                    | 51,266                                                                                                    | 54,280                                                                                                    | 59,157                                                                                                    | 92,053                                                                                                    | 200,646                                                                                                    | 107,412                                                                                                    |
| Total                          | 385,641                                                                                                    | 494,816                                                                                                    | 507,574                                                                                                    | 567,578                                                                                                    | 642,682                                                                                                    | 854,256                                                                                                    | 739,904                                                                                                    |
|                                | Item<br>Community and external affairs<br>Economic<br>Education<br>Environment and food<br>Health<br>Housing<br>Infrastructure<br>Security<br>Social welfare<br>Support<br>Total | Item2011-12Community and external affairs26,033Economic47,302Education67,891Environment and food17,733Health45,297Housing18,918Infrastructure52,545Security31,522Social welfare43,346Support35,054Total385,641 | Item         2011-12         2016-17           Community and external affairs         26,033         14,851           Economic         47,302         29,365           Education         67,891         82,436           Environment and food         17,733         20,834           Health         45,297         66,474           Housing         18,918         28,875           Infrastructure         52,545         89,402           Security         31,522         43,162           Social welfare         43,346         68,151           Support         35,054         51,266           Total         385,641         494,816 | Item2011-122016-172017-18Community and external affairs26,03314,85116,343Economic47,30229,36520,585Education67,89182,43688,465Environment and food17,73320,83421,586Health45,29766,47471,095Housing18,91828,87532,780Infrastructure52,54589,40286,291Security31,52243,16245,833Social welfare43,34668,15170,316Support35,05451,26654,280Total385,641494,816507,574 | Item2011-122016-172017-182018-19Community and external affairs26,03314,85116,34324,835Economic47,30229,36520,58526,034Education67,89182,43688,465108,035Environment and food17,73320,83421,58624,291Health45,29766,47471,09578,275Housing18,91828,87532,78031,159Infrastructure52,54589,40286,29175,211Security31,52243,16245,83350,455Social welfare43,34668,15170,31690,126Support35,05451,26654,28059,157Total385,641494,816507,574567,578 | Item2011-122016-172017-182018-192019-20Community and external affairs26,03314,85116,34324,83520,302Economic47,30229,36520,58526,03440,035Education67,89182,43688,465108,035125,341Environment and food17,73320,83421,58624,29130,680Health45,29766,47471,09578,27587,347Housing18,91828,87532,78031,15931,099Infrastructure52,54589,40286,29175,21166,844Security31,52243,16245,83350,45556,732Social welfare43,34668,15170,31690,12692,249Support35,05451,26654,28059,15792,053Total385,641494,816507,574567,578642,682 | Item2011-122016-172017-182018-192019-202020-21Community and external affairs26,03314,85116,34324,83520,30221,901Economic47,30229,36520,58526,03440,035117,727Education67,89182,43688,465108,035125,341107,040Environment and food17,73320,83421,58624,29130,68035,311Health45,29766,47471,09578,27587,34796,999Housing18,91828,87532,78031,15931,09935,151Infrastructure52,54589,40286,29175,21166,84477,105Security31,52243,16245,83350,45556,73264,330Social welfare43,34668,15170,31690,12692,24998,046Support35,05451,26654,28059,15792,053200,646 |

註釋: 2021-22年度的數字為修訂預算。

2011-12年度及以後的開支數字,已根據在2021-22年 度預算中所採用的定義及政策組別分類作出調整。

公共開支包括政府開支及其他公營機構的開支。至於 政府只享有股權的機構,包括法定機構,例如機場管 理局及香港鐵路有限公司,其開支則不包括在內。 Notes : Figures for 2021-22 are revised estimates.

Expenditure figures for 2011-12 and after have been adjusted to align with the definitions and policy area group classifications adopted in the 2021-22 estimates.

Public expenditure comprises government expenditure and expenditure by other public bodies. It does not include expenditure by those organisations, including statutory organisations, in which the government has only an equity position, such as the Airport Authority and the MTR Corporation Limited.

<sup>&</sup>lt;sup>1</sup> You can also enter other keywords to search for other data, such as "total government revenue".